## **MDVR SETTING (WIFI)**

## Model : DV2808

## (1) Enter MENU $\rightarrow$ select SYSTEM $\rightarrow$ PERIPHERAL $\rightarrow$ NETWORK

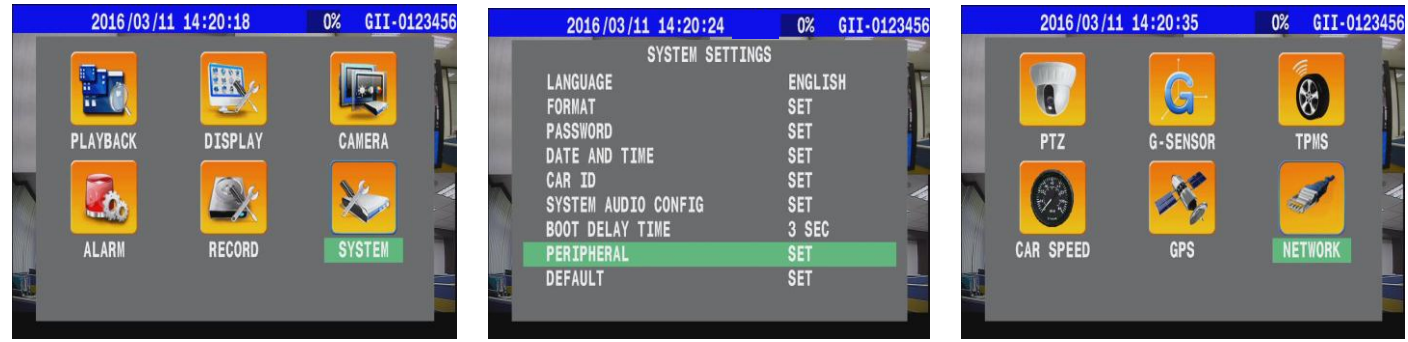

(2) Press i on remote control to enable WIFI mode

|                         | 2016/03/11 14:21:27 | 0%  | GII |
|-------------------------|---------------------|-----|-----|
| $\Theta$                | NETWORK             |     |     |
|                         | WIFI                |     |     |
| $) \boxed{3} \boxed{4}$ | WIFI                | ON  |     |
| (F3) (F4)               | MEMORY LIST         | ENT |     |
| e DVR                   | SCAN                | SET |     |

(3) Set "ACCOUNT" & "PASSWORD".

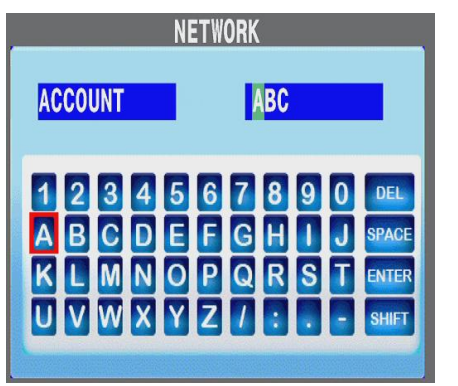

| PASSWORD  | 12345678        |
|-----------|-----------------|
| 1 2 3 4 5 | 6 7 8 9 0 DEL   |
| A B C D E | F G H I J SPACE |
| K L M N C | P Q R S T ENTER |
| U V W X Y | Z 7 : SHIFT     |

Ex : You may find account and password by AP5.0(CarGisPlayer Ver 5.0)

Settings  $\rightarrow$  User Account.

| Server |         |          |     |        |                |  |
|--------|---------|----------|-----|--------|----------------|--|
| File   | Windows | Control  | Set | tings  | Help           |  |
|        | 2 🛃     | in 🔁     |     | Server | /Client        |  |
|        |         | <u> </u> |     | User A | ccount         |  |
|        |         |          | -   | Video  | -upload config |  |
|        |         |          |     | Push C | ontrol         |  |
|        |         |          |     | Other  |                |  |

| rver                 |               |          |               |                |           |
|----------------------|---------------|----------|---------------|----------------|-----------|
| File Windows Control | Settings Help |          |               |                |           |
| y 🚨 🍕 📇 🕅            | s 💷           |          |               |                |           |
|                      |               |          |               | Online:0/0     |           |
|                      |               |          |               |                |           |
| ſ                    |               |          |               |                |           |
| USA                  | ABC           | Group ID | Group Account | Group PassWord |           |
|                      |               | 0        | ABC           | 12345678       | Add Group |
|                      |               |          |               |                |           |

(If screen . Please check related technical person)

(4) "Scan" all the signal base stations to choose the wifi you want.( It takes few mins)

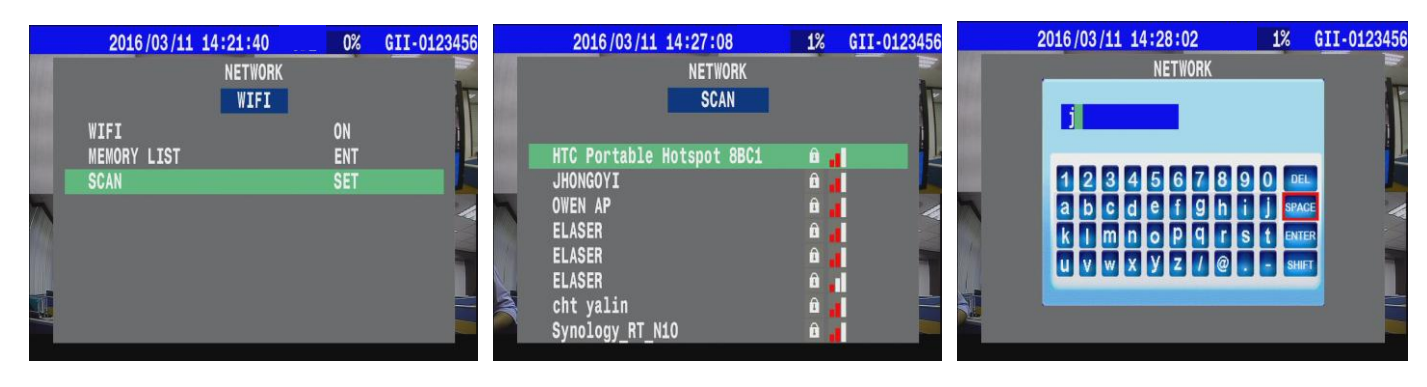

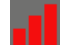

Signal strength display

D Ne

Need password to connect

You can also select "**MEMORY LIST** " to connect WIFI.

This one listed all record you used. (ex:ASUS-60-5 ... / Max: 8 options)

| 2016/03/11 14:41:13 | 1%  | GII-0123 | 2016/03/11 14:41:05 | 1% G  |
|---------------------|-----|----------|---------------------|-------|
| NETWO               | RK  |          | NETWORK             |       |
| WIFI                |     |          | MEMORY LIST         |       |
| WIFI                | ON  |          |                     |       |
| MEMORY LIST         | ENT |          | Synology_RT_N10     | û . V |
| SCAN                | SET |          |                     |       |

(5)Setting Complete.  $\rightarrow$  You will see the sign WIFI and "IP address"

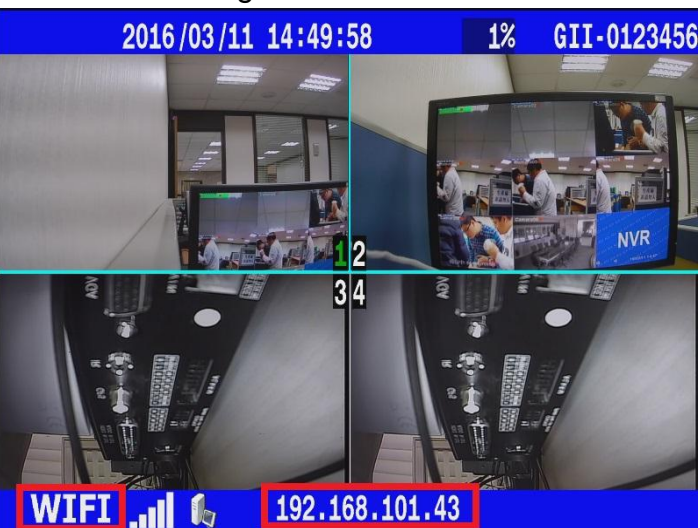